## Alta de usuario na aula virtual

- 1º Acceder á páxina web do centro: http://www.edu.xunta.gal/centros/iesmonchovalcarce/
- 2º Acceder ao enlace **aula virtual** que se atopa na esquina superior dereita da páxina:

| Contidos | Portal educativo | Recursos Educativos | SEM Correo |
|----------|------------------|---------------------|------------|
|          |                  | Aula virtual        | Galerías   |

3º Acceder a crear nova conta:

| Aula virtual do IES Moncho Valcarce                                                                    |                                                     |  |  |  |  |  |
|----------------------------------------------------------------------------------------------------|-----------------------------------------------------|--|--|--|--|--|
| Nome de usuario                                                                                        | Esqueceu o seu nome de usuario ou o contrasinal?    |  |  |  |  |  |
| Contrasinal                                                                                            | Debe ter as cookies activadas no seu<br>navegador 😧 |  |  |  |  |  |
| Lembrar o nome de usuario                                                                              | Algúns cursos permiten o acceso a convidados        |  |  |  |  |  |
| Acceder                                                                                                | Acceder como convidado                              |  |  |  |  |  |
| <u> </u>                                                                                               | 12                                                  |  |  |  |  |  |
| E esta a súa primeira vez aquí?<br>Para o acceso total a este sitio, primeiro cómpre crear unha conta. |                                                     |  |  |  |  |  |
| Crear unha nova conta                                                                                  |                                                     |  |  |  |  |  |

4º Cubrir os campos marcados coa admiración en vermello: O nome de usuario será o nome co apelido sen espazos.

| Aula virtual do II                    | ES Moncho Valcarce            |                 |
|---------------------------------------|-------------------------------|-----------------|
| Nova conta                            |                               |                 |
| <ul> <li>Escolla o seu nor</li> </ul> | ne de usuario e o contrasinal | ✓ Contraer todo |
| Nome de usuario                       | 0                             |                 |
| Contrasinal                           | 0                             |                 |
| <ul> <li>Máis detalles</li> </ul>     |                               |                 |
| Enderezo de correo                    | 0                             |                 |
| Correo (de novo)                      | •                             |                 |
| Nome                                  | 0                             |                 |
| Apelido                               | •                             |                 |

5º Unha vez cubertos os datos pedidos marcaríamos: Non son un robot e crear conta:

| Aula virtual do IES Moncho Valcarce                     |         |                                     |  |
|---------------------------------------------------------|---------|-------------------------------------|--|
| Nova conta                                              |         |                                     |  |
| <ul> <li>Escolla o seu nome</li> </ul>                  | e de us | suario e o contrasinal              |  |
| Nome de usuario<br>Contrasinal                          | 0       |                                     |  |
| <ul> <li>Máis detalles</li> </ul>                       |         |                                     |  |
| Enderezo de correo                                      | 0       |                                     |  |
| Correo (de novo)                                        | 0       |                                     |  |
| Nome                                                    | 0       |                                     |  |
| Apelido                                                 | 0       |                                     |  |
| Cidade/Vila                                             |         |                                     |  |
| País                                                    |         | España 🗢                            |  |
| Pregunta de seguridade                                  | Ø       | Non son un robot                    |  |
|                                                         |         | Crear unha nova conta miña Cancelar |  |
| Neste formulario hai campos obrigatorios marcados con 0 |         |                                     |  |

6º Chegará unha mensaxe ao correo electrónico para rematar de confirmar a conta. A través do enlace achegado no correo quedará activada a conta.